# **CHECKING OUT CONSUMABLES**

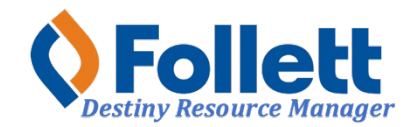

Destiny Resource Manager allows users with limited and full access to check-out consumables, (unbarcoded student textbooks).

## In this tutorial you will learn how to:

• Check-out consumables to patrons

## **Requirements:**

- PC or MAC
- A web browser such as:
  - Google Chrome
  - Mozilla Firefox
  - Safari
- Limited or full access to Destiny Resource Manager
- An Internet connection
- An LAUSD Single-Sign-On (SSO)

### **STEP ONE: LOG IN TO DESTINY**

- 1. Open a web browser
- 2. In the address bar, type the following URL: <u>http://lausd.follettdestiny.com</u>
- 3. There are two ways to find your school:
  - a. In the **Search for Site Name** field, type in the name or location code of your school. Press the **Enter** key on the keyboard or click on the **Go** button, OR
  - b. Click on the blue bar associated with your school group (e.g. Middle School) then find and click on your school's link. You will be taken to your site's home page. Click on **Log In**, located on the top right side of the window.

|                                            | ausd.follettdestiny.com     C | å Ø +                   |
|--------------------------------------------|-------------------------------|-------------------------|
| Welcome to Los Ange                        | les Unified School District   | District Users Ə Log İn |
| Search for Site Name                       | - (3a)                        |                         |
| Early Education Centers +                  |                               |                         |
| Primary Centers +                          |                               |                         |
| Elementary Schools +                       |                               |                         |
| Middle Schools +                           |                               |                         |
| High Schools +                             |                               |                         |
| District Warehouses +                      | <b>←</b> (3b)                 |                         |
| Span Schools +                             |                               |                         |
| Special Schools +                          |                               |                         |
| District Facilities +                      |                               |                         |
| Occupational/Physical Therapy +<br>Program |                               |                         |
| Music Warehouses +                         |                               |                         |
| Independent Charters +                     |                               |                         |

Select the LAUSD Faculty/Staff SSO to login. Enter your full LAUSD email (e.g. jane.doe@lausd.net) and password to log in.

Individuals granted access to Destiny for a specific site(s) or District level access and assigned a specific User Name and Password, use the Destiny account log in on the right.

| 37th Street EEC (9593)<br>Catalog            |              | 윈 log In                                                             |
|----------------------------------------------|--------------|----------------------------------------------------------------------|
| Login                                        |              |                                                                      |
| LAUSD Faculty/Staff SSO                      | OR           | Log in using your Destiny account User Name: Password: Log In Log In |
| ©2002-2019 Follett School Solutions, Inc. 17 | _0_0_AU2-RC1 | 2/3/2020 11:54 AM PST                                                |

## STEP TWO: ADDING CONSUMABLES TO DESTINY

**NOTE:** Before you can check out consumables, the number of available consumables at your school needs to be entered into Destiny. Destiny will account for the consumables that are checked out and will keep track of the remaining available for check out.

- 1. Click on the **Catalog** tab.
- 2. Click on the **Resource Search** option.
- 3. Make sure the **Search** subtab is selected.
- 4. Check the boxes for both Include Teacher's Editions and Include Resource Kits.
- 5. Select **ISBN** from the **Where Resource** drop down menu.
- 6. Select Los Angeles Unified School District from the Look in drop down menu.
- 7. Do not make any selections or changes here.
- 8. Type or scan the ISBN of the consumable here.
- 9. Click the **Search** button.

|                                                         | Gage Middle School (8151) Catalog Circulation Benorts Admin My Info P              |
|---------------------------------------------------------|------------------------------------------------------------------------------------|
|                                                         | Resource Search                                                                    |
| Resource Search<br>Resource Lists<br>Transfer Resources | 2 How do I ?<br>Search Browse Resources Item Categories                            |
| Update Resources                                        | Search for Resources and Items                                                     |
|                                                         | 5 Include Teachers' Editions ☑ Include Resource Kits 9                             |
|                                                         | Where Resource ISBN V                                                              |
|                                                         | Look in Los Angeles Unified School District                                        |
|                                                         | 6 Custodian All Custodians Select                                                  |
| $\overline{(7)}$                                        |                                                                                    |
| Ŭ                                                       | Purchase Price Greater than or equal to V                                          |
|                                                         | Date Acquired   31 to   31     Historical Notes   Contains ~   31 to   31   Search |
|                                                         |                                                                                    |

- 10. The search should display the title of the consumable. If it doesn't, submit an Online Service Request (Remedy Ticket) to have ILTSS add the title to Destiny.
- 11. It will also display the number of consumables available, if any.
- 12. Click on the **Add Item** button.

|                    | Gage Middl   | le School (8151)<br>Circulation | Reports                               | Admin                                                | My Info                                 | R                 | Reso          | urce View ~ | Oscar Gonzale | z 劧 Log Out  | ⑦ Help |
|--------------------|--------------|---------------------------------|---------------------------------------|------------------------------------------------------|-----------------------------------------|-------------------|---------------|-------------|---------------|--------------|--------|
|                    | Basourea Saa | arch > "Study Syna              | Reading & Writi                       |                                                      | n Unite 1-4 Gr 9                        |                   |               |             |               |              |        |
|                    | Hesource Sea | arch > Study Sync               | Reading & white                       | ing companio                                         | in onits 1-4 dr. d                      |                   |               |             |               |              |        |
| Resource Search    |              |                                 | (10)                                  |                                                      |                                         |                   |               |             |               | How do I     |        |
| Resource Lists     |              |                                 | $\sim$                                |                                                      |                                         |                   |               | -           | Datalla liama | How do I (7) | 1      |
| Transfer Resources |              |                                 |                                       |                                                      |                                         |                   |               | Resource    | Details Items | Supplements  |        |
| Update Resources   | 📕 St         | udy Sync Rea                    | ading & Wr                            | iting Com                                            | npanion Un                              | its 1-4 Gr.       | 8 11          | )           |               |              |        |
|                    |              |                                 | it<br>It                              | ems availab<br>ems availab                           | le locally: 5 of 5<br>le off-site: 1,37 | 5<br>4 of 1,516 s | ee all        |             |               | Add Item     |        |
|                    |              |                                 | Se                                    | lected List:                                         | My Personal Li                          | st Add to 1       | 'his List     | (12)        |               |              |        |
|                    | Textboo      | oks                             |                                       |                                                      | -                                       |                   |               |             |               |              |        |
|                    |              |                                 | Title Study                           | Svnc Read                                            | ing & Writing C                         | ompanion Un       | its 1-4 Gr. 8 |             |               |              |        |
|                    | Ins          | tructional Class                | ification Adop                        | ted Consum                                           | able - MS (con                          | sumable)          |               |             |               |              |        |
|                    |              | Replaceme                       | nt Price \$21.3                       | 32                                                   | -                                       | -                 |               |             |               |              |        |
|                    |              |                                 | Subject ENG                           | LISH 8AB                                             |                                         |                   |               |             |               |              |        |
|                    |              |                                 | Edition 1st                           |                                                      |                                         |                   |               |             |               |              |        |
|                    |              | Co                              | opyright 2015                         |                                                      |                                         |                   |               |             |               |              |        |
|                    |              |                                 | ISBN 1-942<br>978-1<br>1-943<br>978-1 | 2764-79-0<br>1-942764-79<br>3286-05-1<br>1-943286-05 | -3                                      |                   |               |             |               |              |        |
|                    |              | Mater                           | ial Type Book                         |                                                      |                                         |                   |               |             |               |              |        |
|                    |              | Additional Info                 | rmation Califo                        | ornia Edition                                        |                                         |                   |               |             |               |              |        |
|                    |              | Publishe                        | er Name McGi                          | raw-Hill Educ                                        | cation                                  |                   |               |             |               |              |        |
|                    |              | Grade Lev                       | el From 08                            |                                                      |                                         |                   |               |             |               |              |        |
|                    |              | Grade I                         | Level To 08                           |                                                      |                                         |                   |               |             |               |              |        |
|                    |              | User Defin                      | ed Field REA                          | DING/ LANG                                           | UAGE ARTS/ I                            | ELD               |               |             | Top           |              |        |
|                    |              |                                 |                                       |                                                      |                                         |                   |               |             | 100           |              |        |

- 13. Enter the number of available consumables of this title at your site in the field for **Number of Items**.
- 14. Do not make any selections or changes to any of these fields here.
- 15. Click on the **Save** button. You will be asked: "Are you sure you want to add these items?" click on **Yes**.

|                    | Gage Middl                                                                            | le School (8151) |                |           |                                                                                                    |            | Resource View   |    | ez 🕣 Log Out       | ⑦ Help |
|--------------------|---------------------------------------------------------------------------------------|------------------|----------------|-----------|----------------------------------------------------------------------------------------------------|------------|-----------------|----|--------------------|--------|
| -                  | Catalog                                                                               | Circulation      | Reports        | Admin     | My Info                                                                                                    | P-         |                 |    |                    |        |
|                    | Resource Search > "Study Sync Reading & Writing Companion Units 1-4 Gr. 8" > Add Item |                  |                |           |                                                                                                    |            |                 |    |                    |        |
| Resource Search    | -                                                                                     |                  |                |           |                                                                                                    |            |                 | 15 |                    |        |
| Resource Lists     | (13)                                                                                  | )                |                |           |                                                                                                    |            |                 |    | How do I (?        | )      |
| Transfer Resources |                                                                                       | Stud             | y Sync Rea     | ading & V | Vriting Con                                                                                                    | panion     | Units 1-4 Gr. 8 | -  | Save               |        |
| Update Resources   |                                                                                       | *Number o        | f Items 1      |           | uniable - MS (cc                                                                                                    | insumable) |                 |    | Add historical not | te     |
|                    |                                                                                       |                  | Status Avail   | able      | ~?                                                                                                    |            |                 | l  | Cancel             |        |
|                    |                                                                                       | Co               | ndition New    | ~         |                                                                                                    |            |                 |    |                    |        |
|                    |                                                                                       | Home Lo          | cation Un      | defined ~ | ·                                                                                                    |            |                 |    |                    |        |
|                    |                                                                                       | Budget Ca        | tegory Un      | defined   |                                                                                                    | <b>~</b> ( | Other           |    |                    |        |
|                    |                                                                                       | Date Ac          | quired 7/19/   | 2021      | 31                                                                                                    |            |                 |    |                    |        |
|                    |                                                                                       | Purchas          | e Price        |           |                                                                                                    |            |                 |    |                    |        |
|                    |                                                                                       | Purchase         | Order          |           |                                                                                                    |            |                 |    |                    |        |
|                    |                                                                                       | Cus              | stodian Under  | ined 🔤    | Select                                                                                                    |            |                 |    |                    |        |
|                    |                                                                                       | Depa             | rtment Un      | defined 🗸 | <ul> <li>Image: A set of the set of the</li></ul> |            |                 |    |                    |        |
|                    |                                                                                       | Funding          | Source Un      | defined ~ | -                                                                                                    |            |                 |    |                    |        |
|                    |                                                                                       | District Id      | entifier       |           |                                                                                                    |            |                 |    |                    |        |
|                    |                                                                                       | Serial N         | lumber         |           |                                                                                                    |            |                 |    |                    |        |
|                    |                                                                                       | Salvage          | • Value \$0.00 | )         |                                                                                                    |            |                 |    |                    |        |
|                    |                                                                                       | Project          | ed Life        | years     |                                                                                                    |            |                 |    |                    |        |
|                    |                                                                                       | Item Cate        | egories        |           |                                                                                                    |            |                 |    |                    |        |
|                    |                                                                                       | Cost             | Center         |           |                                                                                                    |            |                 |    |                    |        |
|                    | s                                                                                     | ervice Request N | lumber         |           |                                                                                                    |            |                 |    |                    |        |
|                    |                                                                                       | Police Report N  | lumber         |           | _                                                                                                    |            |                 |    |                    |        |
|                    |                                                                                       | Police Repo      | rt Date        |           | 31                                                                                                    |            |                 |    |                    |        |
|                    |                                                                                       | Mode             | el_Item        |           |                                                                                                    |            |                 |    |                    |        |

7/2021 - Integrated Library & Textbook Support Services (ILTSS)

#### STEP THREE: CHECKING-OUT CONSUMABLES TO A STUDENT

- 1. Click on the **Circulation** tab.
- 2. Click on the **Check Out Items**.
- 3. Click inside the **Find** field and type or scan the student's ID. If you typed the student ID, press the Enter/Return key on the keyboard or click on the **Go** button. Also, know that if you type and search by student name it is possible that various names will show in the results, you will need to select the correct student by clicking on the student name link.

|                                                                                                    | Gage Middle School (8  | 151)                                                                           |               |                                         |                     | Resource View ~                    | Oscar Gonzalez        | Ð Log Out                  | () Help |
|----------------------------------------------------------------------------------------------------|------------------------|--------------------------------------------------------------------------------|---------------|-----------------------------------------|---------------------|------------------------------------|-----------------------|----------------------------|---------|
|                                                                                                    | Catalog Circulat       | on Reports                                                                     | Admin         | My Info                                 | F2                  |                                    |                       |                            |         |
|                                                                                                    | Check Out Items        |                                                                                |               |                                         |                     |                                    |                       |                            |         |
| Check Out Items<br>Check In Items<br>Renew<br>Fines<br>Item Status<br>Patron Status<br>Offline Circulation | Find [<br>GOMEZ, DAVID | Patron Names                                                                   | Find Patro    | on Fin<br>Active Patron<br>View Classes | To Patron<br>d Item | To Department To I                 | Location By Class     | How do I (2)<br>To Teacher |         |
| Reset                                                                                                    | Checked<br>Ove         | Out Resources: 0<br>rdue Resources: 0<br>ines Resources: \$(<br>Patron: \$0.00 | ).00<br>There | are no items                            | Gra<br>Ho           | de Level 7<br>meroom VILLAGRAN, JI | ULIA<br>'s check outs | t Receipt                  |         |
|                                                                                                    |                        |                                                                                | Inere         | are no items                            | s checked ol        | it to this patron                  |                       |                            |         |

- 4. Click inside the Find field. Scan or type the consumable's ISBN number. If the ISBN was typed, press the Enter/Return key on the keyboard or click on the GO button. The consumable will appear above the student's name. (If the consumable does not show, submit an Online Service Request [Remedy Ticket] to have ILTSS add the consumable to Destiny).
- 5. You will be able to see how many of these consumables are available for check out.
- 6. Make sure the number in the **Quantity** field indicates **1** (one).
- 7. To check out the consumable, click on the **Check Out** button.

|                     | Gage Middle    | School (8151)          | Penerte                                         | Admin       | Mu Info       | 5           | Resource View ~      | Oscar Gonzalez   | ➔ Log Out    | () Help |
|---------------------|----------------|------------------------|-------------------------------------------------|-------------|---------------|-------------|----------------------|------------------|--------------|---------|
|                     | Catalog        | Circulation            | Reports                                         | Admin       | My Info       |             |                      |                  |              |         |
|                     | Check Out Iter | ms                     |                                                 |             |               |             |                      |                  |              |         |
| Check Out Items     |                | (                      | 4                                               |             |               |             |                      |                  |              |         |
| Check In Items      |                |                        | <b>シ</b>                                        |             |               |             |                      |                  | How do I (?) | 1       |
| Renew               |                |                        |                                                 |             |               | To Patron   | To Department To Lo  | ocation By Class | To Teacher   |         |
| Fines               |                |                        |                                                 |             |               |             | G                    |                  |              |         |
| Item Status         | Find           |                        | 60                                              | Find Patron | Find          | Item        | હ                    |                  |              |         |
| Patron Status       | □o             | nly search Patro       | on Names ~                                      | Only A      | ctive Patrons | 3           |                      |                  |              |         |
| Offline Circulation | Study S        | Svnc Reading &         | Writing Com                                     | panion Unit | s 1-4 Gr. 8 ( | Check Out   | Quantity: 1          | 55 available lo  | ocally       |         |
| <u>R</u> eset       | Textboo        | ks<br>McGraw-Hill Edu  | ucation 2015                                    | 1st         |               | \           |                      | 6                |              |         |
|                     | GOMEZ          | , DAVID I (St          | udent: 040604                                   | 4M023)      | iew Classes   | (           | <b>シ</b> `           |                  |              |         |
|                     |                | Checked Out R          | esources: 0                                     |             |               | Grad        | e Level 7            |                  |              |         |
|                     |                | Overdue Re<br>Fines Re | esources: 0<br>esources: \$0.0<br>atron: \$0.00 | 00          |               | Hon         | neroom VILLAGRAN, JU | LIA              |              |         |
|                     |                |                        |                                                 |             |               |             | Only today's         | check outs       | t Receipt    |         |
|                     | _ Items        | Out                    |                                                 | There       | are no iteme  | checked out | to this natron       |                  |              |         |
|                     |                |                        |                                                 | mere        | are no nellis | Unecked Out | to the partici       |                  |              |         |

8. The consumable will show on the student's account under the **Check Out** section.

| Find Go Find Patron Find Only search Patron Names  Only Active Patrons       | Item                                      |  |  |  |  |  |
|------------------------------------------------------------------------------|-------------------------------------------|--|--|--|--|--|
| GOMEZ, DAVID I (Student: 040604M023)                                         |                                           |  |  |  |  |  |
| Checked Out Resources: 1                                                     | Grade Level 7                             |  |  |  |  |  |
| Overdue Resources: 0                                                         | Homeroom VILLAGRAN, JULIA                 |  |  |  |  |  |
| Fines Resources: \$0.00<br>Patron: \$0.00                                    |                                           |  |  |  |  |  |
|                                                                              | Only today's check outs     Print Receipt |  |  |  |  |  |
| Checked Out                                                                  |                                           |  |  |  |  |  |
| Study Sync Reading & Writing Companion Units 1-4 Gr. 8 (ISBN: 1-942764-79-0) |                                           |  |  |  |  |  |
| _ Items Out                                                                  |                                           |  |  |  |  |  |

7/2021 - Integrated Library & Textbook Support Services (ILTSS)